## Nicht alle E-Mails / Elemente werden angezeigt bzw. synchronisiert

15.03.2025 06:10:41

## FAQ-Artikel-Ausdruck

|                                                                                                    |                                                                                                    |                        |                       | Den enere |
|----------------------------------------------------------------------------------------------------|----------------------------------------------------------------------------------------------------|------------------------|-----------------------|-----------|
| Kategorie:                                                                                                    | Software::Microsoft Office::Outlook                                                                                                    | Bewertungen:           | 0                     |           |
| Status:                                                                                                    | öffentlich (Alle)                                                                                                    | Ergebnis:              | 0.00 %                |           |
| Sprache:                                                                                                    | de                                                                                                    | Letzte Aktualisierung: | 18:21:13 - 14.03.2023 |           |
|                                                                                                    |                                                                                                    |                        |                       |           |
| Symptom (öffentlich                                                                                                    | 1)                                                                                                    |                        |                       |           |
| Im Exchange-Konto von O<br>angezeigt bzw. synchronis<br>obwohl sie auf dem Serve                                                                                                    | utlook werden nicht alle E-Mails bzw. Elemente<br>siert. Es fehlen bestimmte Elemente in den Ordnern,<br>r vorhanden sind.                                                                                                    |                        |                       |           |
| Auch das Anlegen eines n<br>Cache-Modus deaktiviert v<br>aufgrund des höheren Net                                                                                                    | euen Profils löst das Problem nicht. Nur wenn der<br>wird, werden alle Elemente angezeigt, dieses sollte<br>zverkehrs jedoch keine Dauerlösung sein.                                                                                                    |                        |                       |           |
| Problem (öffentlich)                                                                                                    |                                                                                                    |                        |                       |           |
| Die Geschwindigkeit und Z<br>Exchange-Konten hängt v                                                                                                    | Zuverlässigkeit der Synchronisation bei den<br>on mehreren Faktoren ab:                                                                                                    |                        |                       |           |
| - Die Gesamtzahl der Elen<br>- Die Gesamtzahl der Ordr<br>- Die Anzahl von Elemente<br>- Die Größe der Elemente<br>Aufgaben)                                                                                                    | iente (E-Maile, Termine, Kontakte)<br>ier (inkl. Unterordner)<br>in pro Ordner<br>(z.B. bei Dateianhängen in E-Mails, Terminen und                                                                                                    |                        |                       |           |
| Outlook kann in den Ordn<br>und anzeigen, es kommt a<br>idealerweise " die Ordne<br>20.000 Elemente enthalte<br>5.000". Die Gesamtzahl d<br>500 nicht überschreiten.                                                                                                    | ern nur eine begrenzete Anzahl an Elementen verwalten<br>insonsten zu Fehlanzeigen. Laut Microsoft sollten<br>ir Posteingang und Gesendete Elemente weniger als<br>n und die Ordner Kontakte und Kalender weniger als<br>er Ordner inkl. der Unterordner sollte standardmäßig                                                                                                    |                        |                       |           |
| Bei der Einbindung mehre<br>Postfächer und Kalender)<br>Konten.                                                                                                    | rer Konten (Funktionskonten und Freigaben auf<br>zählt die Summe der Elemente aller eingebundenen                                                                                                    |                        |                       |           |
| Lösung (öffentlich)                                                                                                    |                                                                                                    |                        |                       |           |
| Um die E-Mails/Elemente un<br>Elemente und Ordner verr<br>Gesendete Elemente, Kon<br>Nicht mehr benötigte Fre<br>- Nicht mehr benötigte Ele<br>- Große Dateianhänge auf<br>Jöschen, um Speicherplatz<br>- Bei der Suche nach nicht<br>Einrichtung von Suchordn<br>- Nach dem Löschen sollte<br>Die Anzahl der Ordner sc<br>Suche/Suchordner zur Stri | vieder richtig anzuzeigen, muss die Gesamtanzahl der<br>ingert werden, vor allem in den Ordner Posteingang,<br>takte und Kalender:<br>igaben entfernen.<br>mente löschen.<br>den Netzlaufwerken sichern und die Elemente danach<br>z u sparen.<br>mehr benötigten bzw. großen Elementen kann die<br>ern in Outlook hilfreich sein.<br>auch der Papierkorb geleert werden.<br>Jlte gering gehalten werden, stattdessen sollte die<br>ukturierung und zum Finden von Informationen genutzt |                        |                       |           |
| werden.<br>- Wenn Elemente weiterhi<br>sollte ein Ordner "Archiv"<br>können Unterordner für je<br>weitere Unterordner abge<br>- Falls Elemente noch zu A<br>eine eigene pst-Datei als <i>i</i><br>das die alten Elemente ve                                                                                                    | n auf dem Exchange-Server aufbewahrt werden müssen,<br>unterhalb des Posteingangs angelegt werden. Darin<br>des Jahr erstellt werden, in denen die Elemente ohne<br>legt werden.<br>vrchivzwecken extern aufbewahrt werden müssen, kann<br>Archiv z.B. auf dem Netzlaufwerk erstellt werden, in<br>vrschoben werden.                                                                                                    |                        |                       |           |
| Um die Größe der Synchro<br>halten, kann auch [1]der 2<br>offline synchronisiert wero<br>direkt vom Exchange-Serv<br>nicht bei der Suche berücl<br>- Die Einstellung erfolgt in<br>Kontoeinstellungen".<br>- Auf der Registerkarte "E-                                                                                                    | nisationsdatei (ost-Datei) im Cache-Modus gering zu<br>Zeitraum eingestellt werden, für den die E-Mails<br>Ien. E-Mails außerhalb des Zeitraums müssen dann<br>er geladen werden. Außerdem werden diese E-Mails evtl.<br>ksichtigt.<br>Outlook über "Datei - Information -<br>-Mail" das Exchange-Konto auswählen und darüber auf                                                                                                    |                        |                       |           |
| "Andern" klicken.<br>- In dem Dialog "Konto än<br>den gewünschten Wert (z.<br>"Fertigstellen klicken.<br>- Danach muss Outlook ne                                                                                                    | dern" den Schieberegler "E-Mail im Offlinemodus" auf<br>B. 12 Monate) stellen und auf "Weiter" und<br>20 gestartet werden.                                                                                                    |                        |                       |           |
| [1] https://it-support.th-lue                                                                                                    | ebeck.de/otrs/public.pl?ItemID=228                                                                                                    |                        |                       |           |